# MAJORATION DE LA REMUNERATION GARANTIE POUR LE TRAVAIL DOMINICAL

Quels sont les droits du travailleur en ESAT lorsqu'il exerce son activité à caractère professionnel le dimanche ou un jour férié, dont le 1er mai, et le montant de la compensation assurée par l'ASP pour le compte de l'Etat ?

Une proportion significative d'ESAT exerce des activités de production et de commercialisation qui impliquent une présence 7 jours sur 7. Il en est ainsi notamment pour des prestations agricoles, touristiques, hôtelières ou bien encore culturelles, qui peuvent conduire à ce que tout ou partie des travailleurs d'un ESAT exercent leur activité le dimanche.

Lorsqu'un travailleur handicapé exerce, à titre exceptionnel ou régulier, une activité à caractère professionnel qui le prive du repos dominical, son accord préalable est requis et doit être donné par écrit à l'ESAT.

Le travailleur bénéficie dans ce cas, en plus de son repos hebdomadaire, d'un repos compensateur. En outre, aux termes de l'article R 243-11 du CASF, « il perçoit également une rémunération garantie au moins égale au double de la rémunération garantie normalement due pour une durée de travail équivalente ». La rémunération garantie fait l'objet dans cette hypothèse <u>d'une compensation par l'ASP (pour le compte de l'Etat) via</u> <u>l'aide au poste qui est majorée à due concurrence.</u>

A cet effet, l'extranet ESAT a fait l'objet d'une modification dans sa configuration pour permettre aux ESAT concernés de demander la compensation de l'aide au poste majorée pour les heures travaillées le dimanche par les travailleurs concernés. Ainsi, les ESAT peuvent désormais demander à l'ASP le paiement des aides au poste majorées correspondant aux rémunérations garanties versées au titre des mois de janvier 2023 et suivants. La compensation de la part de la rémunération garantie correspondant à l'aide au poste majorée sera donc assurée <u>avec effet rétroactif au 1er janvier 2023 et les ESAT devront donc utiliser les bordereaux de régularisation pour déposer leur demande.</u>

La compensation par l'ASP pour le compte de l'Etat de la majoration de la rémunération garantie pour le travail dominical est assurée <u>dans la limite d'une majoration de 100% des</u> <u>heures travaillées le dimanche.</u>

En cas de jour férié travaillé (hors 1er mai), l'ESAT peut décider d'accorder au travailleur handicapé une journée de repos compensateur, en plus de la rémunération garantie correspondant au travail accompli.

Le 1er mai est un jour férié et chômé pour les travailleurs en ESAT, sauf pour ceux qui, en raison de la nature de leur activité, ne peuvent interrompre le travail. Il peut en être ainsi

par exemple pour des activités agricoles de type élevage d'animaux et production laitière. Lorsqu'un travailleur handicapé exerce une activité à caractère professionnel le 1er mai, il perçoit une rémunération garantie égale au double de la rémunération garantie normalement due pour une durée de travail équivalente. <u>La rémunération garantie fait</u> <u>l'objet dans cette hypothèse d'une compensation via l'aide au poste majorée à due concurrence.</u>

La modification de l'extranet mentionnée supra porte également sur l'exercice d'une activité professionnelle le 1er mai afin de permettre la compensation de la part de la rémunération garantie correspondant à l'aide au poste majorée. Cette compensation est également mise en œuvre <u>avec effet rétroactif au 1er janvier 2023</u>.

Le chômage des jours fériés ne peut entraîner aucune perte de rémunération garantie et donne lieu à compensation via l'aide au poste.

## Contenu

| 1. | Renseigner les heures travaillées le(s) dimanche(s) sur le bordereau                                                     |
|----|----------------------------------------------------------------------------------------------------|
|    | 1.1. Renseigner la fiche d'un travailleur4                                                                               |
|    | 1.2. La mise à jour en masse7                                                                                            |
|    | 1.3. Importer les travailleurs                                                                                           |
| 2. | La régularisation des bordereaux dans le cadre du travail dominical :                                                    |
|    | 2.1. Régulariser les heures travaillées le(s) dimanche(s) pour un ou plusieurs travailleurs individuellement             |
|    | 2.2. Régulariser les heures travaillées le(s) dimanche(s) pour les travailleurs via la fonction « mise à jour en masse » |
|    | 2.3. Régulariser les heures travaillées le(s) dimanche(s) via l'import                                                   |

## 1. <u>Renseigner les heures travaillées le(s) dimanche(s) sur le bordereau</u>

Une nouvelle colonne « **Dont Nb hr trav. dimanche (1er mai)** » est présente sur les bordereaux de l'année 2023.

| Cons     | tituti         | on du bordereau                              |               |                   |                                           |                  |                  |              |                     |                    |                       |             |              |                  |                    |                 |               |             |
|----------|----------------|----------------------------------------------|---------------|-------------------|-------------------------------------------|------------------|------------------|--------------|---------------------|--------------------|-----------------------|-------------|--------------|------------------|--------------------|-----------------|---------------|-------------|
| Infor    | rmatio         | ns contractuelles Informations calculées     | Ajouter une l | gne Mise à jour e | en masse Importe                          | r des travaileur | Bordereau initia | al           |                     |                    |                       |             |              |                  |                    |                 |               |             |
|          | Nº.            | Nom Prénom                                   | Tps trav %    | Nb hr trav        | Dont Nb hr trav.<br>dimanche (1er<br>mai) | Nb hr malad      | Rém. ESAT        | Rim. ESAT %  | Mt aide             | Râm. H prime       | Cot <sup>o</sup> soc. | Mt total 13 | 1) part ESAT | 13 part ETAT     | Prime intér.       | Ht<br>compensé  |               |             |
|          | 1              | MME NOM1 Prénom1                             | 100.00        | 0.00              | 0.00                                      | 0.00             | 0.00             | 0.00         | 0.00                | 0.00               | 0.00                  | 0.00        | 0.00         | 0.00             | 0.00               | 0.00            | 3 🕑           |             |
| 11       | V <sup>2</sup> | MME NOM10 Prénom10                           | 100.00        | 0.00              | 0.00                                      | 0.00             | 0.00             | 0.00         | 0.00                | 0.00               | 0.00                  | 0.00        | 0.00         | 0.00             | 0.00               | 0.00            | 2 🕑           |             |
| 11       | 🗸 3            | Mme NOM11 Prénom11                           | 100.00        | 0.00              | 0.00                                      | 0.00             | 0.00             | 0.00         | 0.00                | 0.00               | 0.00                  | 0.00        | 0.00         | 0.00             | 0.00               | 0.00            | 2 🕑 🖉         |             |
| 11       | ×*             | Mme NOM2 Prénom2                             | 100.00        | 0.00              | 0.00                                      | 0.00             | 0.00             | 0.00         | 0.00                | 0.00               | 0.00                  | 0.00        | 0.00         | 0.00             | 0.00               | 0.00            | 2 🕑           |             |
| 11       | <b>~</b> °     | Mme NOM3 Prénom3                             | 100.00        | 0.00              | 0.00                                      | 0.00             | 0.00             | 0.00         | 0.00                | 0.00               | 0.00                  | 0.00        | 0.00         | 0.00             | 0.00               | 0.00            | 2 🕑           |             |
| 11       | <b>~</b> e     | Mme NOM4 Phénom4                             | 100.00        | 0.00              | 0.00                                      | 0.00             | 0.00             | 0.00         | 0.00                | 0.00               | 0.00                  | 0.00        | 0.00         | 0.00             | 0.00               | 0.00            | 2 🕑 🖉         |             |
| 11       | <b>V</b> 7     | Mme NOM5 Prénom5                             | 100.00        | 0.00              | 0.00                                      | 0.00             | 0.00             | 0.00         | 0.00                | 0.00               | 0.00                  | 0.00        | 0.00         | 0.00             | 0.00               | 0.00            | 2 🕑           |             |
|          | <b>V</b> 8     | Mme NOM6 Prénom6                             | 100.00        | 0.00              | 0.00                                      | 0.00             | 0.00             | 0.00         | 0.00                | 0.00               | 0.00                  | 0.00        | 0.00         | 0.00             | 0.00               | 0.00            | 3 🕑           |             |
| ND<br>ND | travai<br>ETP: | illeur(s): 11<br>0.00                        | 100.00        | 0.00              | 0.00                                      | 0.60             | 0.00             | 0.00         | 0.00                | 0.00               | 0.00                  | 0.00        | 0.00         | 0.00             | 0.0                | 0.00            |               |             |
| ND<br>ND | ETP o<br>ETP o | compensation des absences: 0.00<br>éel: 0.00 |               |                   |                                           |                  |                  |              |                     |                    |                       |             |              |                  |                    |                 |               |             |
|          |                |                                              |               |                   |                                           | [                |                  |              |                     |                    | Période co            | mpensée     | du           | au (             | ontribution totale | /assiette       | Part ESAT     | Mt compensé |
|          |                |                                              |               |                   |                                           |                  |                  | Compensation | ETAT sur la contrit | ution à un fond de | formation profes      | sionnelle   | _            |                  | 0.                 | .00             | 0.00          | 0.00€       |
|          |                |                                              |               |                   |                                           | -                |                  | Cor          | npensation ETAT s   | ur la contribution | à un règime de pr     | évoyance    | _            |                  | 0.                 | .00             | 0.00          | 0.00€       |
|          |                |                                              |               |                   |                                           | -                |                  |              | (                   | compensation ETA   | sur la contributi     | on au CPF   |              |                  | 0.                 | .00             | 6 IIF         | 0.00 €      |
|          |                |                                              |               |                   |                                           | ł                |                  |              |                     |                    |                       |             | P            | annel du montant | montant t          | ar l'Etat le mo | se par l'Etat | 0.00 €      |
|          |                |                                              |               |                   |                                           | L                |                  |              |                     |                    |                       |             |              | apper de montain | to tal compense p  |                 | , protostin   |             |

Vous avez la possibilité de saisir les heures travaillées le dimanche soit via

- 1. la fiche individuelle du travailleur
- 2. la mise à jour en masse
- 3. l'import des salariés

#### 1.1. <u>Renseigner la fiche d'un travailleur</u>

① Cliquez sur la loupe en fin de ligne du bordereau. L'écran « Modifier la fiche d'un travailleur » s'ouvre dans une nouvelle fenêtre.

Un nouveau champ **« Dont Nb hr trav. dimanche (1er mai) »** est présent dans la partie « Activité mensuelle ».

| Modifier                                 | r la fiche d'un travailleur | r                           |
|------------------------------------------|-----------------------------|-----------------------------|
| ormations contractuelles                 |                             |                             |
| Civilité *: Madame 🗸                     | Date de reno                | ouvellement :               |
| Nom *: NOM1                              | Date c                      | l'entrée dans               |
|                                          | l'étal                      | blissement *:               |
| Prénom *: Prénom1                        | Date de signatu             | re du contrat<br>03/01/2023 |
| ato do naissanoo                         |                             | de soutien.                 |
| 27/05/1986                               | Date de fi                  | n de contrat:               |
| Date de début de autor (page             |                             |                             |
| décision *: 01/11/2015                   | Motif de fir                | n de contrat :              |
|                                          | Montant de l'ai             | de directe de               |
| Date d'expiration : 31/10/2025           | l'ESAT au titre             | e des congés 0.00           |
|                                          | annu                        | els non pris :              |
|                                          | dénassement d               | lu nombre de                |
|                                          | places                      | autorisées :                |
| tivité mensuelle                         |                             |                             |
| Temps de travail en % *:                 | 100.00                      |                             |
| Nombre d'heures rémunérées *:            | 0.00                        |                             |
| Dont Nb hr trav. dimanche (1er mai) :    | 0.00                        |                             |
| Dont arrêt maladie hors carence :        | 0.00                        |                             |
| Montant de la rémunération brute ESAT *: | 0.00                        | 0.00 % du SMIC              |
| +                                        |                             |                             |
| Montant brut de l'aide au noste :        | 0.00                        |                             |
| =                                        |                             |                             |
| Rémunération brute bors prime '          | 0.00                        |                             |
| Remaneration blute nors prime i          | 0.00                        | Part de l'ESAT: 0.00        |
| Montant total des IJ brutes reçues :     | 0.00                        | Part de l'ETAT : 0.00       |
| Cotisations :                            | 0.00                        | (Taux cotisation : 36.63 %) |
| Prime d'intéressement :                  | 0.00                        |                             |
| Montant à compenser par l'état :         | 0.00                        |                             |
| hamps Obligatoires                       |                             |                             |
| tion                                     |                             |                             |
| Volidar Appular Formar                   |                             |                             |

(2) Renseignez les informations sur l'activité du travailleur :

➡ Le champ « Temps de travail en % » correspond au temps de travail du travailleur (en %).

➡ Le champ « Nombre d'heures rémunérées » correspond au nombre total d'heures rémunérées y compris les heures travaillées le(s) dimanche(s) et les heures d'arrêt maladie. Il est contrôlé pour ne pas dépasser la durée légale de l'ESAT et le temps de travail du travailleur. La valeur ne peut être négative.

Le champ « Dont Nb hr trav. dimanche (1er mai) » correspond au nombre total d'heures majorées pour les heures travaillées le dimanche ou le 1<sup>er</sup> mai.

➡ Le champ « Dont arrêt maladie hors carence » correspond aux heures d'arrêt maladie hors délai de carence. La subrogation étant obligatoire, les heures d'arrêt maladie hors délai de carence doivent être incluses dans le total d'heures rémunérées. La valeur saisie ne doit pas dépasser le « Nombre d'heures rémunérées ». La valeur ne peut être négative.

Le champ « Montant de la rémunération brute ESAT » correspond à la rémunération garantie brute directement financée par l'ESAT et doit inclure la majoration au prorata des heures effectués le(s) dimanche(s) ou le 1<sup>er</sup> mai.

La rémunération brute directement financée par l'ESAT pour les heures effectuées le(s) dimanche(s) ou le 1<sup>er</sup> mai doit être égale au double de la rémunération brute directement financée par l'ESAT normalement due pour une durée de travail équivalente.

➡ Le champ « Montant total des IJ brutes reçues » correspond au montant total des Indemnités journalières brutes reçues au cours de mois. La valeur ne peut être négative.

NB : Si l'ESAT reçoit des IJ pour un travailleur qui n'a pas de rémunération (que des absences non rémunérées sur le mois, travailleur ne faisant plus partie des effectifs), alors les IJ devront être régularisées sur le dernier mois de présence et de calcul d'une aide au poste du TH concerné.

➡ La colonne « Prime inter » correspond à la prime d'intéressement. C'est une donnée informative.

#### Données calculées par l'application :

C Le « Montant brut de l'aide au poste » accordée par l'Etat.

Si vous indiquez des heures travaillées le dimanche ou le 1er mai, l'aide au poste calculée tient compte de la majoration de 100% au prorata de ces heures.

La formule appliquée est : Aide au poste = (SMIC en vigueur au premier jour du mois du bordereau x 50,7% x nombre total d'heures rémunérées / nombre d'heures de travail mensuelles correspondant au temps plein) + (SMIC x 50,7 % x Nombre total d'heures travaillées le dimanche / nombre d'heures de travail mensuelles correspondant au temps plein)

➡ La « Rémunération brute hors prime » correspond à la rémunération garantie brute hors prime. Cela correspond à la somme de la « Rémunération brute ESAT » et du « Montant brut de l'aide au poste ».

Des « Cotisations » correspondent au calcul des cotisations sociales sur l'aide au poste. La formule appliquée est (« Montant brut de l'aide au poste » − « IJ part Etat » ) \* Taux cotis. Cette donnée est calculée par l'application.

Cles données « IJ part ESAT » et « IJ part ETAT » sont calculées par l'application.

Le « Montant à compenser par l'état » correspond à « Montant brut de l'aide au poste »
 + « Cotisations » - « IJ part ETAT ». Il est égal à zéro si le TH est en anomalie (décision expirée, % de rémunération inférieur ou égal à 5%, etc...).

③ Lorsque tous les éléments obligatoires sont saisis, ils sont pris en compte en cliquant sur le bouton **« Valider »**.

L'enregistrement s'est bien déroulé lorsque vous pouvez lire le message de confirmation suivant : L'employé : XXXX a été enregistré.

(4) Dès que ce message apparaît, vous devez cliquer sur le bouton **« Fermer »**. Les informations du travailleur sont intégrées au bordereau.

| Info                                                                                                    | rmat                    | ons bordereau                                          |              |                 |                  |                 |                    |                  |         |           |          |               |         |      |              |                |                |     |   |
|----------------------------------------------------------------------------------------------------|-------------------------|--------------------------------------------------------|--------------|-----------------|------------------|-----------------|--------------------|------------------|---------|-----------|----------|---------------|---------|------|--------------|----------------|----------------|-----|---|
|                                                                                                    |                         | N'bordereau                                            | : 087001130  | 0230800         |                  |                 |                    |                  | Mois: A | out ~ 202 | 3        |               |         |      | SMIC brut    | 35h: 1747.20 € |                |     |   |
|                                                                                                    |                         | Etat                                                   | Provisoire   |                 |                  |                 |                    |                  |         |           |          |               |         |      |              |                |                |     |   |
| Coti                                                                                                    | satio                   | ns 🔍                                                   |              |                 |                  |                 |                    |                  |         |           |          |               |         |      |              |                |                |     |   |
|                                                                                                    |                         | Total des                                              | taux de co   | tisations: 36.6 | 3 %              |                 |                    |                  |         |           |          | Taux retenu : | 36.63 % |      |              |                |                |     |   |
| Con                                                                                                    | stitut                  | ion du bordereau                                       |              | -               |                  |                 |                    |                  |         |           |          |               |         |      |              |                |                |     |   |
| Infi                                                                                                    | ormati                  | ons contractuelles Information                         | ns calculées | Ajouter une I   | igne Mise à jour | en masse Import | ter des travaileur | Bordereau initia | al      |           |          |               |         |      |              |                |                |     |   |
| N°         Bios Présson         Tys trave %         Bib for trave<br>(b) for trave %         Bib for trave<br>(b) for trave %         Bib for male         Rám. SEAT         Rám. SEAT %         Hit noise         Rám. H prime         Cettrave         HIt total D         D part SEAT         I |                         |                                                        |              |                 |                  |                 |                    |                  |         |           |          |               |         |      | 13 part ETAT | Prime intér.   | Ht<br>compensé |     |   |
|                                                                                                    | -                       | 1 MME NOM1 Prénom1                                     |              | 100.00          | 161.67           | 21.00           | 0.00               | 345.34           | 17.38   | 1008.48   | 1353.82  | 369.41        | 0.00    | 0.00 | 0.00         | 0.00           | 1377.89        | ् 🕲 |   |
|                                                                                                    | ~                       | 2 MME NOM2 Prénom2                                     |              | 100.00          | 151.67           | 0.00            | 0.00               | 303.34           | 17.38   | 885.83    | 1189.17  | 324.48        | 0.00    | 0.00 | 0.00         | 0.00           | 1210.31        | Q 🕲 |   |
|                                                                                                    | ~                       | 3 Mme NOM3 Prénom3                                     |              | 100.00          | 0.00             | 0.00            | 0.00               | 0.00             | 0.00    | 0.00      | 0.00     | 0.00          | 0.00    | 0.00 | 0.00         | 0.00           | 0.00           | Q 🕲 |   |
| 11                                                                                                    | ~                       | 4 Mme NOM4 Prénom4                                     |              | 100.00          | 0.00             | 0.00            | 0.00               | 0.00             | 0.00    | 0.00      | 0.00     | 0.00          | 0.00    | 0.00 | 0.00         | 0.00           | 0.00           | Q 📴 |   |
| 11                                                                                                    | ~                       | 5 Mme NOM5 Prénom5                                     |              | 100.00          | 0.00             | 0.00            | 0.00               | 0.00             | 0.00    | 0.00      | 0.00     | 0.00          | 0.00    | 0.00 | 0.00         | 0.00           | 0.00           | Q 😨 |   |
| 11                                                                                                    | ~                       | 8 Mme NOM8 Prénom8                                     |              | 100.00          | 0.00             | 0.00            | 0.00               | 0.00             | 0.00    | 0.00      | 0.00     | 0.00          | 0.00    | 0.00 | 0.00         | 0.00           | 0.00           | Q 🕲 |   |
| 11                                                                                                    | ~                       | 7 Mme NOM7 Prénom7                                     |              | 100.00          | 0.00             | 0.00            | 0.00               | 0.00             | 0.00    | 0.00      | 0.00     | 0.00          | 0.00    | 0.00 | 0.00         | 0.00           | 0.00           | Q 🕑 |   |
|                                                                                                    | ~                       | 8 Mme NOM8 Prénom8                                     |              | 100.00          | 0.00             | 0.00            | 0.00               | 0.00             | 0.00    | 0.00      | 0.00     | 0.00          | 0.00    | 0.00 | 0.00         | 0.00           | 0.00           | Q 😨 |   |
| 24<br>24                                                                                                    | b travi                 | illeur(s):                                             | 9<br>2.00    | 100.00          | 303.34           | 21.00           | 0.00               | 648.68           | 3.86    | 1 894.31  | 2 542.99 | 693.89        | 0.00    | 0.00 | 0.00         | 0.00           | 2 588.20       |     |   |
| 04<br>04<br>04                                                                                                    | D ETP<br>D ETP<br>D ETP | oron au retour:<br>compensation des absences:<br>réel: | 0.00         |                 |                  |                 |                    |                  |         |           |          |               |         |      |              |                |                |     | - |

## Exemple :

Vous déclarez pour le travailleur « NOM1 Prénom1 » 151,67 h, dont 21 h travaillées les dimanches et une rémunération brute financée par l'ESAT de 345,34 €.

L'aide au poste majoré s'élève à 1008,48 €<sup>1</sup>.

(1747,20 x 0,507) + (1747,20 x 0,507 x 21 / 151,67) = 885,83 + 122,65 = 1008,48

<sup>&</sup>lt;sup>1</sup> Calculé pour le SMIC en vigueur au 1<sup>er</sup> août 2023 = 1747,20 €

#### 1.2. La mise à jour en masse

Il est également possible de saisir les heures travaillées le dimanche via l'écran « Mise à jour en masse ».

① Pour ceci vous devez cliquer sur le bouton « Mise à jour en masse ».

| Informat  | ions bordereau                                 |              |                 |                |                                           |                    |                  |             |           |              |                       |             |              |              |               |                |     |   |
|-----------|------------------------------------------------|--------------|-----------------|----------------|-------------------------------------------|--------------------|------------------|-------------|-----------|--------------|-----------------------|-------------|--------------|--------------|---------------|----------------|-----|---|
|           | N'bordereau                                    | : 087001130  | 00230800        |                |                                           |                    |                  | Mois: /     | out ~ 202 | 3            |                       |             |              | SMIC brut    | 35h: 1747.20€ |                |     |   |
|           | Eta                                            | : Provisoire |                 |                |                                           |                    |                  |             |           |              |                       |             |              |              |               |                |     |   |
| Cotisatio | ns 🔻                                           |              |                 |                |                                           |                    |                  |             |           |              |                       |             |              |              |               |                |     |   |
|           | Total de                                       | s taux de co | tisations: 36.6 | 3 %            |                                           |                    |                  |             |           |              | Taux retenu :         | 36.63 %     |              |              |               |                |     |   |
| Constitu  | tion du bordereau                              |              | -               |                |                                           |                    |                  |             |           |              |                       |             |              |              |               |                |     |   |
| Informat  | ons contractuelles Informatio                  | ns calculées | Ajouter une li  | gr Mise à jour | en masse Imp                              | ter des travaileur | Bordereau initia | əl          |           |              |                       |             |              |              |               |                |     |   |
| N°        | Nom Prénom                                     |              | Tps trav %      | Nb hr trav     | Dont Nb hr trav.<br>dimanche (1er<br>mai) | Nb hr malad        | Rém. ESAT        | Rém. ESAT % | Mt aide   | Rém. H prime | Cot <sup>e</sup> soc. | Ht total IJ | 13 part ESAT | 13 part ETAT | Prime intér.  | Ht<br>compensé |     |   |
| <b>v</b>  | 1 MME NOM1 Prénom1                             |              | 100.00          | 161.67         | 21.00                                     | 0.00               | 345.34           | 17.38       | 1008.48   | 1353.82      | 369.41                | 0.00        | 0.00         | 0.00         | 0.00          | 1377.89        | Q 🕃 |   |
| U 🗸       | 2 MME NOM2 Prénom2                             |              | 100.00          | 151.67         | 0.00                                      | 0.00               | 303.34           | 17.36       | 885.83    | 1189.17      | 324.48                | 0.00        | 0.00         | 0.00         | 0.00          | 1210.31        | Q 🕲 |   |
| II ~      | 3 Mme NOM3 Prénom3                             |              | 100.00          | 0.00           | 0.00                                      | 0.00               | 0.00             | 0.00        | 0.00      | 0.00         | 0.00                  | 0.00        | 0.00         | 0.00         | 0.00          | 0.00           | Q 🕲 |   |
| U 🗸       | 4 Mme NOM4 Prénom4                             |              | 100.00          | 0.00           | 0.00                                      | 0.00               | 0.00             | 0.00        | 0.00      | 0.00         | 0.00                  | 0.00        | 0.00         | 0.00         | 0.00          | 0.00           | Q 📵 |   |
| - I       | 5 Mme NOM5 Prénom5                             |              | 100.00          | 0.00           | 0.00                                      | 0.00               | 0.00             | 0.00        | 0.00      | 0.00         | 0.00                  | 0.00        | 0.00         | 0.00         | 0.00          | 0.00           | Q 🕲 |   |
| U 🗸       | 6 Mme NOM6 Prénom6                             |              | 100.00          | 0.00           | 0.00                                      | 0.00               | 0.00             | 0.00        | 0.00      | 0.00         | 0.00                  | 0.00        | 0.00         | 0.00         | 0.00          | 0.00           | Q 😨 |   |
| U 🗸       | 7 Mme NOM7 Prénom7                             |              | 100.00          | 0.00           | 0.00                                      | 0.00               | 0.00             | 0.00        | 0.00      | 0.00         | 0.00                  | 0.00        | 0.00         | 0.00         | 0.00          | 0.00           | Q 🕲 |   |
| ~         | 8 Mme NOM8 Prénom8                             |              | 100.00          | 0.00           | 0.00                                      | 0.00               | 0.00             | 0.00        | 0.00      | 0.00         | 0.00                  | 0.00        | 0.00         | 0.00         | 0.00          | 0.00           | Q 😨 |   |
| Nb trav   | ailleur(s):                                    | 9<br>2.00    | 100.00          | 303.34         | 21.00                                     | 0.00               | 648.68           | 3.86        | 1 894.31  | 2 542.99     | 693.81                | 0.00        | 0.00         | 0.00         | 0.00          | 2 588.20       |     |   |
| ND ETF    | droit au retour:<br>compensation des absences: | 0.00         |                 |                |                                           |                    |                  |             |           |              |                       |             |              |              |               |                |     | ] |
| ND ETP    | réel:                                          | 2.00         |                 |                |                                           |                    |                  |             |           |              |                       |             |              |              |               |                |     |   |

2 L'écran « Mise à jour en masse » s'ouvre dans une nouvelle fenêtre.

| Mise         | e à jou         | r en masse       |                            |                  |                          |                                              |                      |                     |                                 |                |                                |                   |   |   |
|--------------|-----------------|------------------|----------------------------|------------------|--------------------------|----------------------------------------------|----------------------|---------------------|---------------------------------|----------------|--------------------------------|-------------------|---|---|
|              |                 |                  |                            |                  |                          |                                              |                      |                     |                                 |                |                                |                   |   |   |
| Info         | rmatio          | ns calculees     | Recher                     | cher             |                          |                                              |                      |                     |                                 |                |                                |                   |   |   |
|              | N°              | Nom prénom       | Critère dépassement<br>AAF | Tps travail<br>% | Nb heures<br>travaillées | Dont Nb hr<br>trav.<br>dimanche<br>(1er mai) | Nb heures<br>maladie | Remu. brute<br>ESAT | Mt total IJ<br>Brutes<br>reçues | Prime intérmt. | Date fin contrat de<br>Soutien | Motif fin contrat | Λ |   |
| ~            | 1               | MME NOM1 Prénom1 | ~                          | 100.00           | 151.67                   | 21.00                                        | 0.00                 | 345.34              | 0.00                            | 0.00           |                                | ~                 | Þ | ^ |
| ✓            | 2               | MME NOM2 Prénom2 | ~                          | 100.00           | 151.67                   | 0.00                                         | 0.00                 | 303.34              | 0.00                            | 0.00           |                                | ~                 | ▶ |   |
| <b> </b>   🖌 | 3               | Mme NOM3 Prénom3 | ~                          | 100.00           | 0.00                     | 0.00                                         | 0.00                 | 0.00                | 0.00                            | 0.00           |                                | ~                 | ▶ |   |
| <b>~</b>     | 4               | Mme NOM4 Prénom4 | ~                          | 100.00           | 0.00                     | 0.00                                         | 0.00                 | 0.00                | 0.00                            | 0.00           |                                | ~                 | ▶ |   |
| <b>~</b>     | 6               | Mme NOM5 Prénom5 | ~                          | 100.00           | 0.00                     | 0.00                                         | 0.00                 | 0.00                | 0.00                            | 0.00           |                                | ~                 |   |   |
| <b>~</b>     | 6               | Mme NOM6 Prénom6 | ~                          | 100.00           | 0.00                     | 0.00                                         | 0.00                 | 0.00                | 0.00                            | 0.00           |                                | ~                 | ▶ |   |
| <b>~</b>     | 7               | Mme NOM7 Prénom7 | ~                          | 100.00           | 0.00                     | 0.00                                         | 0.00                 | 0.00                | 0.00                            | 0.00           |                                | ~                 |   |   |
| <b>~</b>     | 8               | Mme NOM8 Prénom8 | ~                          | 100.00           | 0.00                     | 0.00                                         | 0.00                 | 0.00                | 0.00                            | 0.00           |                                | ~                 |   |   |
| ✓            | 9               | Mme NOM9 Prénom9 | ~                          | 100.00           | 0.00                     | 0.00                                         | 0.00                 | 0.00                | 0.00                            | 0.00           |                                | ~                 | V |   |
|              |                 |                  |                            |                  |                          |                                              |                      |                     |                                 |                |                                |                   |   | ~ |
| Acti         | ons<br>hregistr | er Fermer        |                            |                  |                          |                                              |                      |                     |                                 |                |                                |                   |   |   |
|              | -               |                  |                            |                  |                          |                                              |                      |                     |                                 | Ŷ              |                                |                   |   |   |

(2) La nouvelle colonne « Dont Nb hr trav. dimanche (1er mai) » est présente dans l'écran.

(3) Renseignez les informations.

*Pour vous déplacer entre les cellules vous pouvez utiliser la touche Tabulation votre clavier* 

de

#### Un message d'alerte vous indique d'éventuelles incohérences de saisie.

|            |                  |                            |                  |                          | Mise                                         | à jour en m          | asse                |                                 |                  |                                |                   |   | - |
|------------|------------------|----------------------------|------------------|--------------------------|----------------------------------------------|----------------------|---------------------|---------------------------------|------------------|--------------------------------|-------------------|---|---|
| Mise à j   | jour en masse    |                            |                  |                          |                                              |                      |                     |                                 |                  |                                |                   |   |   |
| Inform     | ations calculées | Recher                     | cher             |                          |                                              |                      |                     |                                 |                  |                                |                   |   |   |
| N°         | Nom prénom       | Critère dépassement<br>AAF | Tps travail<br>% | Nb heures<br>travaillées | Dont Nb hr<br>trav.<br>dimanche<br>(1er mai) | Nb heures<br>maladie | Remu. brute<br>ESAT | Mt total IJ<br>Brutes<br>reçues | Prime intérmt.   | Date fin contrat de<br>Soutien | Motif fin contrat |   |   |
| 🖋 1        | MME NOM1 Prénom1 | ~                          | 100.00           | 151.67                   | 21.00                                        | 0.00                 | 345.34              | 0.00                            | 0.00             |                                | ~                 |   | ^ |
| <u>^</u> 2 | MME NOM2 Prénom2 | ~                          | 100.00           | 26                       | 28                                           | 0.00                 | 303.34              | 0.00                            | 0.00             |                                | ~                 |   |   |
| 🖋 3        | Mme NOM3 Prénom3 | ~                          | 100.00           | 151.67                   | 0.00                                         | 0.00                 | 200.00              | 0.00                            | 0.00             |                                | v                 |   |   |
| 🖋 4        | Mme NOM4 Prénom4 | ~                          | 100.00           | 151.67                   | Le nor                                       | nbre d'heur          | es travaillée       | s dimanche                      | (1er mai) est su | ipérieur au nombre d'h         | eures rémunérées  |   |   |
| ✓ 5        | Mme NOM5 Prénom5 | ~                          | 100.00           | 100.00                   | 21.00                                        | 14.00                | 300.00              | 0.00                            | 0.00             |                                | ~                 |   |   |
| 🖋 6        | Mme NOM6 Prénom6 | ~                          | 100.00           | 151.67                   | 21.00                                        | 0.00                 | 198.76              | 0.00                            | 0.00             |                                | ~                 | • |   |
| 🖋 7        | Mme NOM7 Prénom7 | ~                          | 100.00           | 151.67                   | 21.00                                        | 0.00                 | 345.34              | 0.00                            | 0.00             |                                | ~                 |   |   |
| 🖋 8        | Mme NOM8 Prénom8 | ~                          | 100.00           | 151.67                   | 21.00                                        | 0.00                 | 345.34              | 0.00                            | 0.00             |                                | ~                 |   |   |
| 🖋 9        | Mme NOM9 Prénom9 | ~                          | 80.00            | 121.00                   | 21.00                                        | 0.00                 | 322.30              | 0.00                            | 0.00             |                                | ~                 | • |   |
|            |                  |                            |                  |                          |                                              |                      |                     |                                 |                  |                                |                   |   |   |

④ Vous devez enregistrer les saisies ligne par ligne, par le biais des triangles en fin de ligne, puis par un enregistrement global en fin de saisie (de chaque page) à l'aide du bouton « Enregistrer » de la barre action.

Le bouton **« Fermer »** permet de fermer la fenêtre et revenir au bordereau. Attention, si la saisie n'a pas été au préalable enregistrée, elle sera perdue.

| Consti   | intutio    | on du bordereau               |              |                 |                   |                                           |                    |                 |                |                    |                     |                       |             |              |                  |                    |                |                |             |   |
|----------|------------|-------------------------------|--------------|-----------------|-------------------|-------------------------------------------|--------------------|-----------------|----------------|--------------------|---------------------|-----------------------|-------------|--------------|------------------|--------------------|----------------|----------------|-------------|---|
| Inform   | matio      | ns contractuelles Information | is calculées | Ajouter une lig | gne Mise à jour ( | en masse Impor                            | ter des travaileur | Bordereau initi | al             |                    |                     |                       |             |              |                  |                    |                |                |             |   |
| N        | N°         | Nom Prénom                    |              | Tps trav %      | Nb hr trav        | Dont Nb hr trav.<br>dimanche (1er<br>mai) | Nb hr malad        | Rém. ESAT       | Rém. ESAT %    | Ht aide            | Rém. H prime        | Cot <sup>o</sup> soc. | Ht total IJ | 13 part ESAT | 1) part ETAT     | Prime intér.       | Ht<br>compensé |                |             |   |
|          | ¥1         | MME NOM1 Prénom1              |              | 100.00          | 151.67            | 21.00                                     | 0.00               | 345.34          | 17.38          | 1008.48            | 1363.82             | 369.41                | 0.00        | 0.00         | 0.0              | 0.0                | 1377.89        | Q 🕃            |             | ^ |
| 11       | ✓2         | MME NOM2 Prénom2              |              | 100.00          | 151.67            | 0.00                                      | 0.00               | 303.34          | 17.38          | 885.83             | 1189.17             | 324.48                | 0.00        | 0.00         | 0.0              | 0.0                | 1210.31        | Q 🕃            |             |   |
| 11       | ∢3         | Mme NOM3 Prénom3              |              | 100.00          | 151.87            | 0.00                                      | 0.00               | 200.00          | 11.45          | 885.83             | 1085.83             | 324.48                | 0.00        | 0.00         | 0.0              | 0.0                | 1210.31        | Q 🕃            |             |   |
| 11       | <b>~</b> * | Mme NOM4 Prénom4              |              | 100.00          | 151.67            | 0.00                                      | 161.87             | 231.67          | 13.25          | 885.83             | 1117.40             | 324.48                | 0.00        | 0.00         | 0.0              | 0.0                | 1210.31        | Q 🔞            |             |   |
| 11       | <₽5        | Mme NOM5 Prénom5              |              | 100.00          | 100.00            | 21.00                                     | 14.00              | 300.00          | 21.52          | 696.09             | 990.09              | 254.98                | 0.00        | 0.00         | 0.0              | 0.0                | 951.07         | Q 🕃            |             |   |
| 11       | √°         | Mme NOM6 Prénom6              |              | 100.00          | 161.67            | 21.00                                     | 0.00               | 198.70          | 9.99           | 1008.48            | 1207.24             | 309.41                | 0.00        | 0.00         | 0.0              | 0.0                | 1377.89        | Q 🕑            |             |   |
| 11       | ₹7         | Mme NOM7 Prénom7              |              | 100.00          | 161.67            | 21.00                                     | 0.00               | 345.34          | 17.30          | 1008.48            | 1353.82             | 309.41                | 0.00        | 0.00         | 0.0              | 0.0                | 1377.89        | Q 🕃            |             |   |
| 11       | <₽         | Mme NOM8 Prénom8              |              | 100.00          | 151.67            | 21.00                                     | 0.00               | 345.34          | 17.38          | 1008.48            | 1363.82             | 369.41                | 0.00        | 0.00         | 0.0              | 0.0                | 1377.89        | ् 🕲            |             | ~ |
| Nb t     | travai     | ileur(s):                     | 9            | 47.70           | 1 313 45          | 178.00                                    |                    |                 |                |                    |                     | 1 000 00              |             |              |                  |                    |                |                |             |   |
| ND E     | ETP:       |                               | 8.46         | 37.74           | 1 202.00          | 128.00                                    | 12.2               | 2.00.00         | 16.14          |                    | 10 000.04           | 2 002.03              |             |              |                  | 1                  | 11 220.70      |                |             |   |
| ND E     | ETRO       | roit au retour:               | 0.00         |                 |                   |                                           |                    |                 |                |                    |                     |                       |             |              |                  |                    |                |                |             |   |
| ND E     | ETP n      | éel:                          | 7.36         |                 |                   |                                           |                    |                 |                |                    |                     |                       |             |              |                  |                    |                |                |             |   |
| <u>ا</u> |            |                               | -            | 1               |                   |                                           | [                  |                 |                |                    |                     | Période co            | mpensée     | du           | au               | Contribution totak | e / assiette   | PartESAT       | Mt compensé |   |
|          |            |                               |              |                 |                   |                                           | [                  |                 | Compensation I | TAT sur la contrit | oution à un fond de | formation profes      | sionnelle   |              |                  | 0                  | .00            | 0.00           | 0.00€       |   |
|          |            |                               |              |                 |                   |                                           |                    |                 | Con            | npensation ETAT a  | sur la contribution | à un régime de pr     | révoyance   |              |                  | 0                  | .00            | 0.00           | 0.00 €      |   |
|          |            |                               |              |                 |                   |                                           |                    |                 |                | (                  | Compensation ETA    | T sur la contributi   | on au CPF   |              |                  | 0                  | .00            |                | 0.00 €      |   |
|          |            |                               |              |                 |                   |                                           | -                  |                 |                |                    |                     |                       |             |              | annal du montani | Montant t          | otal compe     | nsé par l'Etat | 11 226.70 € |   |
|          |            |                               |              |                 |                   |                                           | l                  |                 |                |                    |                     |                       |             | К            | apper ou montan  | total compense p   | an resit le m  | ora precedent  | 0.00 €      |   |
| Action   | 19         |                               |              |                 | _                 |                                           |                    |                 |                |                    |                     |                       |             |              |                  |                    |                |                |             |   |
|          |            | soire Valider définitif Sui   | ontimer      | Recalculer      | Retour            |                                           | Imprimer           | Annuler         |                |                    |                     |                       |             |              |                  |                    |                |                |             |   |
|          | 100        | Source definition out         | channel      | The Concurrent  | The COUL          |                                           | ampririer          | Annoter         |                |                    |                     |                       |             |              |                  |                    |                |                |             |   |

(5) Pour mettre à jour les informations sur le bordereau, vous devez cliquer sur le bouton **« Recalculer »** dans la barre d'actions.

#### 1.3. Importer les travailleurs

Suite à l'ajout de la nouvelle donnée « Dont Nb hr trav. dimanche (1er mai) » sur les bordereaux mensuels **le format du fichier xml à utiliser pour l'import a été modifié**.

Toutefois vous pouvez continuer à utiliser l'ancien format de fichier xml. Dans ce cas vous ne pouvez pas importer les heures travaillées le(s) dimanche(s) mais vous devez les renseigner via l'écran de la mise à jour individuelle du travailleur ou via la mise à jour en masse.

Si vous souhaitez pouvoir importer les données concernant vos travailleurs **incluant les heures travaillées le(s) dimanche(s)** vous devez demander la mise à jour du format de votre fichier xml à votre prestataire informatique.

▲ Les documents définissants le nouveau format de ce fichier sont disponibles sur simple demande auprès de <u>pole-support-esat@asp-public.fr</u>. Le descriptif est joint en annexe.

1 Cliquez sur le bouton « Importer des travailleurs »

| N°         Non Prison         Tys trav %         Nb for trav         Dent Nb for trav         His anala         Bain, ESAT %         HE adle         Bain, Hprime         Cat' soc.         HE total II         II part ESAT         Prime initic.         HE companie                                                                                                    |             |  |  |  |  |  |  |  |  |
|----------------------------------------------------------------------------------------------------|-------------|--|--|--|--|--|--|--|--|
|                                                                                                    |             |  |  |  |  |  |  |  |  |
| ✔ 1 MARE NOM 7 Minoret 100.00 191.07 21.00 0.00 345.34 17.39 1008.40 1355.82 359.41 0.00 0.00 0.00 0.00 0.00 1377.89 🔍 没                                                                                                    |             |  |  |  |  |  |  |  |  |
| v#*2[MME1XXX2 Primore2 100.00 151:67 0.00 0.00 203.34 17.26 885.83 1199.17 224.44 0.00 0.00 0.00 0.00 0.00 0.00 1210.31 📿 🚱                                                                                                    |             |  |  |  |  |  |  |  |  |
| 🖋 🛿 Mime NGAI Peinom 3 100.00 151.87 0.00 0.00 200.00 11.45 885.83 1085.83 224.48 0.00 0.00 0.00 0.00 121.0.3 🔍 😨                                                                                                    |             |  |  |  |  |  |  |  |  |
| 👷 📲 Milline NCMA Paleicente 100.00 151.87 0.00 151.87 2.21.57 13.25 885.83 1117.40 224.48 0.00 0.00 0.00 0.00 121.0.31 🔍 🛞                                                                                                    |             |  |  |  |  |  |  |  |  |
| 🛛 💞 <sup>4</sup> Mine NCMS Feleronis 100.00 100.00 21.00 14.00 300.00 21.52 696.09 996.09 254.68 0.00 0.00 0.00 0.00 951.07 🔍 🛞                                                                                                    |             |  |  |  |  |  |  |  |  |
| 🚽 📽 Mine NCMD Plakoumb 100.00 151.87 21.00 0.00 198.76 9.99 1008.48 1207.24 509.41 0.00 0.00 0.00 0.00 1377.89 🔍 😨                                                                                                    |             |  |  |  |  |  |  |  |  |
| 🛛 💞 7 Mme NGM7 Pelénom7 100.00 151.87 21.00 0.00 346.34 17.38 1008.48 1363.82 369.41 0.00 0.00 0.00 0.00 1377.89 🔍 😨                                                                                                    |             |  |  |  |  |  |  |  |  |
| 🛛 🚀 🛙 Millen NDAB Printon 8 100.00 191.87 21.00 0.03 345.34 17.38 1008.44 1355.82 349.41 0.00 0.00 0.00 0.00 0.00 1377.88 🔍 🕃                                                                                                    |             |  |  |  |  |  |  |  |  |
| Ib transiteur(s):         9           Ib transiteur(s):         9           Ib ETP:         8.46           97.70         132.56           106.01         2.91.39           10.01         10.01           10.01         10.01           10.01         10.01           10.01         10.01           10.01         10.01           10.01         10.01           10.01         10.01           10.01         10.01           10.01         10.01           10.01         10.01           10.01         10.01           10.01         10.01           10.01         10.01           10.01         10.01           10.01         10.01           10.01         10.01           10.01         10.01           10.01         10.01           10.01         10.01           10.01         10.01           10.01         10.01           10.01         10.01           10.01         10.01           10.01         10.01           10.01         10.01           10.01         10.01 |             |  |  |  |  |  |  |  |  |
| Ub ETP criotic         0.00           b ETP criotic         0.00           bb ETP criotic         0.00           bb ETP criotic         7.36                                                                                                    |             |  |  |  |  |  |  |  |  |
| Période compensée du au Contribution totale / assiette Part ESAT Mr.                                                                                                    | compensé    |  |  |  |  |  |  |  |  |
| Compensation tTAT sur la contribution à un fond de formation professionnelle 0.00 0.00                                                                                                    | 0.00 €      |  |  |  |  |  |  |  |  |
| Compensation ETAT sur la contribution à un régime de prévoyance 0.00 0.00                                                                                                    | 0.00€       |  |  |  |  |  |  |  |  |
| Compensation ETAT sur la contribution au CPF 0,000                                                                                                    | 44 228 20 6 |  |  |  |  |  |  |  |  |
| Banoel du montant total compensa par l'etat                                                                                                    | 0.00 €      |  |  |  |  |  |  |  |  |
|                                                                                                    |             |  |  |  |  |  |  |  |  |
| Actions                                                                                                    |             |  |  |  |  |  |  |  |  |

②Une fenêtre apparaît. Elle permet d'aller rechercher le fichier « xml » correspondant aux données du mois du bordereau en cliquant sur le bouton « **Parcourir »** 

| Importer un fichier XML                      |  |
|----------------------------------------------|--|
| Fichier *: Parcouric) candesatdim_janv23.xml |  |
| Actions                                      |  |
| Importer Fermer                              |  |

③ Sélectionnez le fichier xml enregistré sur votre ordinateur et cliquez sur le bouton **« Importer »**. Il vous sera demandé de confirmer votre choix.

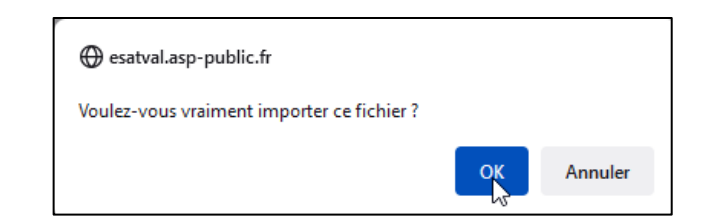

(4) Si le fichier xml n'est pas conforme au format demandé<sup>2</sup>, vous obtiendrez le message d'erreur suivant.

|                                                                              | Importer des bordereaux |
|------------------------------------------------------------------------------|-------------------------|
| Le fichier XML n'est pas conforme. Import annulé.<br>Importer un fichier XML |                         |
| Fichier :                                                                    | Parcourir               |
| Actions                                                                      |                         |
| Importer Fermer                                                              |                         |

▲ Si vous utilisez le nouveau format de fichier import pour un bordereau antérieur à janvier 2023, les données concernant le nombre d'heures travaillées le(s) dimanche(s) ne doivent pas être renseignées dans le fichier.<sup>3</sup>

(5) L'affichage des données des TH à importer peut être plus ou moins long suivant le nombre de travailleurs à intégrer.

or doe borde

<< 1 à 50 sur 301 ligne(s) > >>

| Importe  | r un fichier X   | ML                |                                 |                    |              |             |               |                     |                    |                          |                                              |                  |                      |                 |            |   |
|----------|------------------|-------------------|---------------------------------|--------------------|--------------|-------------|---------------|---------------------|--------------------|--------------------------|----------------------------------------------|------------------|----------------------|-----------------|------------|---|
|          |                  |                   |                                 |                    |              |             |               |                     |                    |                          |                                              |                  |                      |                 |            |   |
|          |                  |                   |                                 |                    | Fichier *: [ | Parcourir   | Aucun fichier | sélectionné         |                    |                          |                                              |                  |                      |                 |            |   |
| Résultat | import : Imp     | ort termin        | é avec des                      | alertes            |              |             |               |                     |                    |                          | 1                                            |                  |                      | 1               |            |   |
|          | Nom Prénom       | Date<br>naissance | Date de<br>début de<br>décision | Date<br>expiration | Date renouv. | Date entrée | Date contrat  | Date fin<br>contrat | Temps<br>travail % | Nb hr<br>travaillée<br>s | Dont Nb<br>hr trav.<br>dimanche<br>(1er mai) | Nb hr<br>maladie | Rem<br>brute<br>ESAT | Mt IJ<br>reçues | Prime int. |   |
| 1 📐 🔻    | NOM PRENOM1      | 01/01/2002        | 01/01/2020                      | 31/12/2025         |              | 01/11/2022  | 02/11/2022    |                     | 100                | 151.67                   | 54                                           | 0                | 300                  | 0               | 0          | ^ |
| 2 🖋      | NOM<br>PRENOM10  | 01/01/2002        | 01/01/2020                      | 31/12/2025         |              | 01/11/2022  | 02/11/2022    |                     | 100                | 151.67                   | 7                                            | 0                | 298.33               | 0               | 0          |   |
| 3 🖋      | NOM<br>PRENOM100 | 01/01/2002        | 01/01/2003                      | 01/01/2024         |              | 01/11/2022  | 02/11/2022    |                     | 100                | 151.67                   | 0                                            | 0                | 348.9                | 0               | 0          |   |
| 4 🖋      | NOM<br>PRENOM101 | 01/01/2002        | 01/01/2003                      | 01/01/2024         |              | 01/11/2022  | 02/11/2022    |                     | 100                | 151.67                   | 0                                            | 0                | 300                  | 0               | 0          |   |
| 5 🖌      | NOM<br>PRENOM102 | 01/01/2002        | 01/01/2003                      | 01/01/2024         |              | 01/11/2022  | 02/11/2022    |                     | 100                | 151.67                   | 0                                            | 0                | 300                  | 0               | 0          |   |
| 6 🖌      | NOM<br>PRENOM103 | 01/01/2002        | 01/01/2003                      | 01/01/2024         |              | 01/11/2022  | 02/11/2022    |                     | 100                | 151.67                   | 0                                            | 0                | 336                  | 0               | 0          |   |
| 7 🖌      | NOM<br>PRENOM104 | 01/01/2002        | 01/01/2003                      | 01/01/2024         |              | 01/11/2022  | 02/11/2022    |                     | 100                | 151.67                   | 0                                            | 0                | 298.33               | 0               | 0          |   |
| 8 🖋      | NOM<br>PRENOM105 | 01/01/2002        | 01/01/2003                      | 01/01/2024         |              | 01/11/2022  | 02/11/2022    |                     | 100                | 151.67                   | 0                                            | 0                | 269.22               | 0               | 0          |   |
| 9 🖌      | NOM<br>PRENOM106 | 01/01/2002        | 01/01/2003                      | 01/01/2024         |              | 01/11/2022  | 02/11/2022    |                     | 100                | 151.67                   | 0                                            | 0                | 300                  | 0               | 0          |   |
| 10 🖋     | NOM<br>PRENOM107 | 01/01/2002        | 01/01/2003                      | 01/01/2024         |              | 01/11/2022  | 02/11/2022    |                     | 100                | 151.67                   | 0                                            | 0                | 348.9                | 0               | 0          |   |
| 11 🖋     | NOM<br>PRENOM108 | 01/01/2002        | 01/01/2003                      | 01/01/2024         |              | 01/11/2022  | 02/11/2022    |                     | 100                | 151.67                   | 0                                            | 0                | 300                  | 0               | 0          |   |
| 12 🎺     | NOM<br>PRENOM109 | 01/01/2002        | 01/01/2003                      | 01/01/2024         |              | 01/11/2022  | 02/11/2022    |                     | 100                | 151.67                   | 0                                            | 0                | 300                  | 0               | 0          |   |
| 13 🖋     | NOM<br>PRENOM11  | 01/01/2002        | 01/01/2020                      | 31/12/2025         |              | 01/11/2022  | 02/11/2022    |                     | 100                | 151.67                   | 7                                            | 0                | 269.22               | 0               | 0          |   |
| 14 🖋     | NOM<br>PRENOM110 | 01/01/2002        | 01/01/2003                      | 01/01/2024         |              | 01/11/2022  | 02/11/2022    |                     | 100                | 151.67                   | 0                                            | 0                | 336                  | 0               | 0          |   |
| 15 🎺     | NOM<br>PRENOM111 | 01/01/2002        | 01/01/2003                      | 01/01/2024         |              | 01/11/2022  | 02/11/2022    |                     | 100                | 151.67                   | 0                                            | 0                | 298.33               | 0               | 0          |   |
| 16 🧹     | NOM<br>PRENOM112 | 01/01/2002        | 01/01/2003                      | 01/01/2024         |              | 01/11/2022  | 02/11/2022    |                     | 100                | 151.67                   | 0                                            | 0                | 269.22               | 0               | 0          | ~ |
| Border   | eau valide, i    | mport des         | données e                       | ffectué.           |              |             |               |                     |                    |                          |                                              |                  |                      |                 |            |   |

<sup>&</sup>lt;sup>2</sup> Erreurs sur la structure du fichier (balises non conformes)

<sup>&</sup>lt;sup>3</sup> Balise <nbHrDimanche><nbHrDimanche> vide

6 Lorsque l'import est lancé, le système vous indique que le fichier importé est valide ou non, le nombre de lignes ajoutées et éventuellement le nombre d'erreurs bloquantes.

|                                  |                                                       |                                                 |                                                          |                                                           | Fichier *:      | Parcourir                                                  | Aucun fichier                                              | sélectionné         |                    |                            |                                              |                  |                      |                 |             |   |
|----------------------------------|-------------------------------------------------------|-------------------------------------------------|----------------------------------------------------------|-----------------------------------------------------------|-----------------|------------------------------------------------------------|------------------------------------------------------------|---------------------|--------------------|----------------------------|----------------------------------------------|------------------|----------------------|-----------------|-------------|---|
| sultat                           | import : <i>Imp</i>                                   | ort annulé                                      |                                                          |                                                           |                 |                                                            |                                                            |                     |                    |                            |                                              |                  |                      |                 |             |   |
|                                  | Nom Prénom                                            | Date<br>naissance                               | Date de<br>début de<br>décision                          | Date<br>expiration                                        | Date renouv.    | Date entrée                                                | Date contrat                                               | Date fin<br>contrat | Temps<br>travail % | Nb hr<br>travaillée<br>s   | Dont Nb<br>hr trav.<br>dimanche<br>(1er mai) | Nb hr<br>maladie | Rem<br>brute<br>ESAT | Mt IJ<br>reçues | Prime int.  |   |
| ×▲                               | NOM<br>PRENOM100                                      | 01/01/2002                                      | 01/01/2020                                               | 31/12/2025                                                |                 | 01/11/2022                                                 | 02/11/2022                                                 |                     | 100                | 151.67                     | 7                                            | 0                | -25                  | 0               | 0           | ^ |
|                                  |                                                       | llya                                            | une erreur sur                                           | le paramètre N                                            | lontant rémuné  | ration brute E                                             | SAT (6,2)                                                  |                     |                    |                            |                                              |                  |                      |                 |             |   |
| 2 🗙 🔺                            | NOM<br>PRENOM101                                      | 01/01/2002                                      | 01/01/2020                                               | 31/12/2025                                                |                 | 01/11/2022                                                 | 02/11/2022                                                 |                     | 100                | -10                        | 7                                            | 0                | 269.22               | 0               | 0           |   |
|                                  |                                                       | llya                                            | une erreur sur                                           | le paramètre N                                            | lombre d'heure  | s remunerées (                                             | 5,2)                                                       |                     |                    |                            |                                              |                  |                      |                 |             |   |
| з 🛕 🔺                            | NOM PRENOM1                                           | 01/01/2002                                      | 01/01/2020                                               | 31/12/2022                                                |                 | 01/11/2022                                                 | 02/11/2022                                                 |                     | 100                | 151.67                     | 7                                            | 0                | 300                  | 0               | 0           |   |
|                                  |                                                       | La de                                           | ecision COTOR                                            | EP a expirée                                              |                 |                                                            |                                                            |                     |                    |                            |                                              |                  |                      |                 |             |   |
| 4 🛦 🔺                            | NOM<br>PRENOM103                                      | 01/01/2008                                      | 01/01/2020                                               | 31/12/2025                                                |                 | 01/11/2022                                                 | 02/11/2022                                                 |                     | 100                | 151.67                     | 7                                            | 0                | 348.9                | 0               | 0           |   |
|                                  |                                                       | Le tra                                          | availleur n'a pa                                         | is 16 ans au m                                            | ois du borderea | υ.                                                         |                                                            |                     | -                  |                            |                                              |                  |                      |                 |             |   |
| ا ک                              | NOM<br>PRENOM105                                      | 01/01/2002                                      | 01/01/2020                                               | 31/12/2025                                                |                 | 01/11/2022                                                 | 02/11/2022                                                 |                     | 80                 | 148.33                     | 7                                            | 0                | 300                  | 0               | 0           |   |
|                                  |                                                       | Lend                                            | ombre d'heure                                            | entré est supér                                           | ieur au nombre  | d'heure autori                                             | sé par l'AAF                                               |                     | -                  |                            |                                              |                  |                      |                 |             |   |
|                                  | NOM<br>PRENOM301                                      | 01/01/2002                                      | 01/01/2003                                               | 01/01/2024                                                |                 | 01/12/2022                                                 |                                                            |                     | 100                | 151.67                     | 1                                            | 0                | 300                  | 0               | 0           |   |
| १ 🛕 🔺                            |                                                       |                                                 | nque la date d                                           | e signature du                                            | contrat de sout | ien                                                        |                                                            |                     |                    |                            |                                              |                  |                      |                 |             |   |
| 3 🛕 🔺                            |                                                       | ii iiid                                         |                                                          |                                                           |                 |                                                            |                                                            |                     |                    |                            |                                              |                  |                      | -               |             |   |
| <sup>3</sup> 🛦 🔺                 | NOM<br>PRENOM57                                       | 01/01/2002                                      | 01/01/2020                                               | 31/12/2025                                                |                 | 01/11/2022                                                 | 02/11/2022                                                 |                     | 100                | 151.67                     | 51                                           | 0                | 300                  | 0               | 0           |   |
| 8 🔔 🔺<br>7 <u>À</u> 🔺            | NOM<br>PRENOM57                                       | 01/01/2002<br>Le no                             | 01/01/2020                                               | 31/12/2025<br>travaillées din                             | nanche (1er ma  | 01/11/2022<br>i) doit être con                             | 02/11/2022<br>npris entre 0 et                             | 50                  | 100                | 151.67                     | 51                                           | 0                | 300                  | 0               | 0           |   |
| <sup>8</sup> 🔔 🔺<br>7 🔔 🔺<br>3 🖋 | NOM<br>PRENOM57<br>NOM<br>PRENOM10                    | 01/01/2002<br>Le no<br>01/01/2002               | 01/01/2020<br>ombre d'heures<br>01/01/2020               | 31/12/2025<br>travaillées din<br>31/12/2025               | nanche (1er ma  | 01/11/2022<br>i) doit être con<br>01/11/2022               | 02/11/2022<br>npris entre 0 et<br>02/11/2022               | 50                  | 100                | 151.87<br>151.87           | 51<br>7                                      | 0                | 300                  | -45             | 0           |   |
| 8 🔔 🔺<br>7 🔔 🔺<br>3 🗸            | NOM<br>PRENOM57<br>NOM<br>PRENOM10<br>NOM<br>PRENOM10 | 01/01/2002<br>Le no<br>01/01/2002<br>01/01/2002 | 01/01/2020<br>ombre d'heures<br>01/01/2020<br>01/01/2020 | 31/12/2025<br>travaillées din<br>31/12/2025<br>31/12/2025 | nanche (1er ma  | 01/11/2022<br>i) doit être con<br>01/11/2022<br>01/11/2022 | 02/11/2022<br>npris entre 0 et<br>02/11/2022<br>02/11/2022 | 50                  | 100<br>100<br>100  | 151.87<br>151.87<br>151.87 | 51<br>7<br>7                                 | 0<br>0<br>0      | 300<br>338<br>300    | -45<br>0        | 0<br>0<br>0 |   |

Comme pour les saisies manuelles, une signalétique permet de reconnaître immédiatement les travailleurs en anomalie.

En cliquant sur le triangle à droite de l'alerte, vous aurez l'explication de l'erreur.

En cas d'erreur bloquante (nombre d'heures ou rémunération de valeur négative) l'import est annulé. Vous devez cliquer sur le bouton « Fermer ». Corrigez votre fichier xml et réalisez un nouvel import.

△ △ D'autres erreurs ne bloquent pas l'import. Vous pouvez les corriger ensuite via la modification de la fiche du travailleur.

| 14 🖋    | PRENOM110                       | 01/01/2002    | 01/01/2003                | 01/01/2024              |            | 01/11/2022   | 02/11/2022  |             | 100     | 151.67 | 0 | 0 | 338    | 0         | 0           |           |   |
|---------|---------------------------------|---------------|---------------------------|-------------------------|------------|--------------|-------------|-------------|---------|--------|---|---|--------|-----------|-------------|-----------|---|
| 15 🖋    | NOM<br>PRENOM111                | 01/01/2002    | 01/01/2003                | 01/01/2024              |            | 01/11/2022   | 02/11/2022  |             | 100     | 151.67 | 0 | 0 | 298.33 | 0         | 0           |           |   |
| 16 🖋    | NOM<br>PRENOM112                | 01/01/2002    | 01/01/2003                | 01/01/2024              |            | 01/11/2022   | 02/11/2022  |             | 100     | 151.67 | 0 | 0 | 269.22 | 0         | 0           |           | ~ |
| Borde   | reau valide, i<br>réalisé par l | mport des     | données ei<br>DESAT le 04 | ffectué.<br>1/10/2023 # | à 11h44 31 | )1 liane(s)  | traitées(s) | dont 1 al   | erte(s) |        |   |   |        |           |             |           |   |
| mpore   | rounso pur s                    | Juronanie     | LOATIO                    | , 10, 2020 1            |            | // lig/lo(3/ | 11111000(0) | , aone i an | 110(3). |        |   |   |        |           |             |           |   |
|         |                                 |               |                           |                         |            |              |             |             |         |        |   |   | << <   | 1 à 50 si | ur 301 lign | e(S) > >> |   |
| Actions |                                 |               |                           |                         |            |              |             |             |         |        |   |   |        |           |             |           |   |
| Impo    | rter Enreg                      | gistrer impor | Fermer                    |                         |            |              |             |             |         |        |   |   |        |           |             |           |   |

Lorsque les données à importer sont affichées et le fichier d'import est valide, la barre d'action en bas de page vous propose le bouton :

« Enregistrer import » : enregistre les données et affiche le bordereau mis à jour

« Fermer » : cliquer sur ce bouton permet de revenir sur le bordereau avec enregistrement des modifications ou non.

Si vous réalisez plusieurs imports successifs au titre du même mois, seules les données du dernier import seront retenues. Les données du dernier import écrasent les précédentes.

## 2. La régularisation des bordereaux dans le cadre du travail dominical :

Vos bordereaux de janvier 2023 et suivants ont déjà été payés, mais les travailleurs, qui ont travaillés les dimanches sont présents sur les bordereaux sans cette information.

Pour percevoir la majoration de l'aide au poste pour les heures travaillées le(s) dimanche(s) ou 1<sup>er</sup> mai, vous devez déclarer les heures ouvrant droit à la majoration sur des bordereaux de régularisation pour les mois de janvier 2023 et postérieurs.

(1) Recherchez votre bordereau par le menu ESAT / Bordereau / Consulter et modifier.

2) Cochez le bouton radio situé en début de ligne et cliquez sur le bouton « Régulariser » dans la barre d'actions.

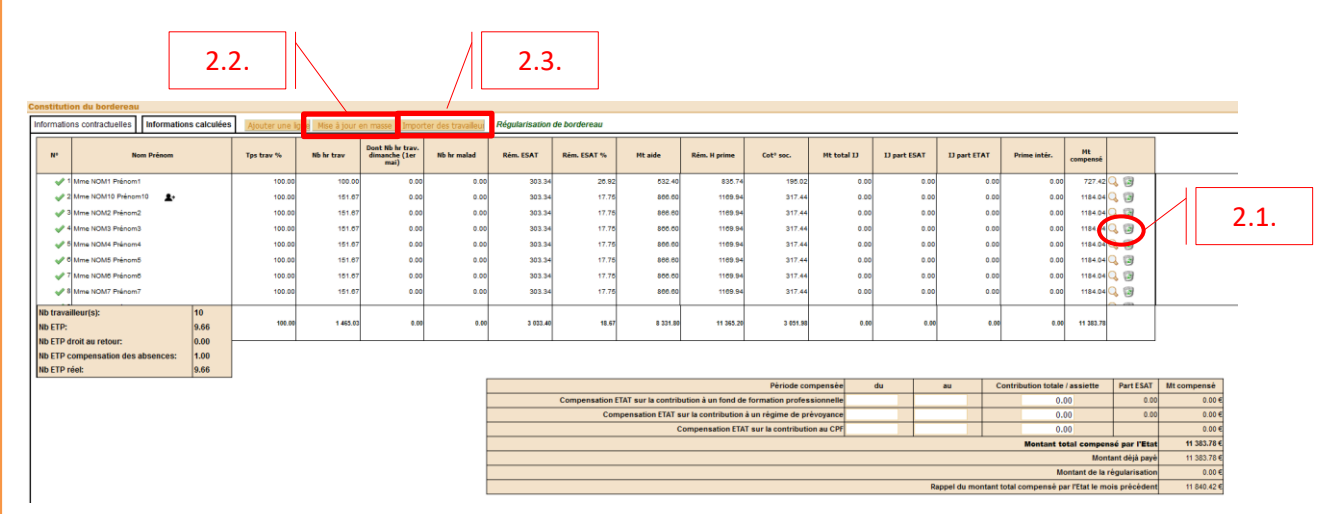

③ Ouverture du bordereau de régularisation.

## 2.1. <u>Régulariser les heures travaillées le(s) dimanche(s) pour un ou plusieurs travailleurs</u> <u>individuellement</u>

**Si peu de travailleurs sont concernés**, vous pouvez utiliser la loupe pour ouvrir la fiche du travailleur et ajouter le nombre d'heures travaillés le(s) dimanche(s) individuellement pour chaque travailleur.

Contraction d'heures travaillées le dimanche

Vérifiez que le « Montant de la rémunération brute ESAT » inclut la majoration pour les heures travaillées le dimanche. Corrigez le montant si nécessaire.

Cliquez sur le bouton « Valider ». Le calcul du montant brut de l'aide au poste est mis à jour.

Cliquez sur le bouton « Fermer » pour revenir sur l'écran du bordereau.

#### Exemple 1 :

| Moo                                      | difier la fiche d'un trava | illeur                        |   |                                      |                             |                                 |   |
|------------------------------------------|----------------------------|-------------------------------|---|--------------------------------------|-----------------------------|---------------------------------|---|
| Informations contractuelles              |                            |                               |   |                                      | Modifier la fiche d'un trav | ailleur                         |   |
| Civilité *: Madame 🗸                     | Date de                    | renouvellement :              |   | Informations contractuelles          |                             |                                 |   |
|                                          | D                          | ate d'entrée dans             |   | Civilité *: Madame v                 | Date de                     | renouvellement :                |   |
| NOM *: NOM4                              | 1                          | l'établissement *: 01/01/2023 |   | Nom *: NOM4                          | _ <b>_</b>                  | ate d'entrée dans               |   |
| Prénom ** Prénom4                        | Date de sig                | nature du contrat             |   |                                      |                             | l'établissement *:              |   |
|                                          |                            | de soutien:                   |   | Prénom *: Prénom4                    | Date de sig                 | nature du contrat<br>03/01/2023 |   |
| Date de naissance<br>27/05/1986          | Date                       | de fin de contrat:            |   | Data da usiasanaa                    |                             | de soutien:                     |   |
| Brets de début de                        |                            |                               |   | 27/05/1986                           | Date                        | de fin de contrat:              |   |
| décision ** 01/11/2015                   | Motif o                    | le fin de contrat :           | ~ | Date de début de                     |                             |                                 |   |
|                                          | Montant de                 | l'aide directe de             |   | décision *: 01/11/2015               | Motif                       | de fin de contrat :             | ~ |
| Date d'expiration : 31/10/2025           | l'ESAT au                  | titre des congés 0,00         |   |                                      | Montant d                   | e l'aide directe de             |   |
|                                          |                            | annuels non pris :            |   | Date d'expiration : 31/10/2025       | l'ESAT a                    | u titre des congés 0.00         |   |
|                                          | Cr                         | itère justifiant un           |   |                                      |                             | annuels non pris :              |   |
|                                          | dépassem                   | ent du nombre de              | ~ |                                      | C                           | ritère justifiant un            |   |
|                                          | pi                         | aces autorisées :             |   |                                      | depassem                    | ent du nombre de                | ~ |
| Activite mensuelle                       |                            |                               |   | Activitó monsuelle                   | P                           | laces autonsees .               |   |
| Temps de travail en % *:                 | 100.00                     |                               |   | Activite mensuene                    | x ** 100.00                 |                                 |   |
| Nombre d'heures rémunérées *:            | 151.67                     |                               |   | Temps de travail en s                | 100.00                      |                                 |   |
| Dont Nb hr trav. dimanche (1er mai) :    | 0.00                       |                               | 1 | Nombre d'heures remuneree            | s ·: 151.6/                 |                                 |   |
| Dont arrêt maladie hors carence :        | 0.00                       |                               |   | Dont Nb hr trav. dimanche (1er ma    | ai): 21.00                  |                                 |   |
| Montant de la rémunération brute ESAT *: | 303.34                     | 17.75 % du SMIC               |   | Dont arrêt maladie hors caren        | ce: 0.00                    |                                 |   |
| +                                        |                            |                               |   | Montant de la rémunération brute ESA | T *: 345.34                 | 17.75 % du SMIC                 |   |
| Montant brut de l'aide au noste '        | 866 60                     |                               |   |                                      | +                           |                                 |   |
| -                                        | 000.00                     |                               |   | Montant brut de l'aide au pos        | te: 986.59                  |                                 |   |
|                                          | 4460.04                    |                               |   |                                      |                             |                                 |   |
| Remuneration brute nors prime :          | 1109.94                    | Dent de l'ECAT : 0.00         |   | Rémunération brute hors prin         | 1331.93                     |                                 |   |
| Montant total des IJ brutes reçues :     | 0.00                       | Part de l'ETAT : 0.00         |   | Remaneration brace nors prin         |                             | Part de l'ESAT : 0.00           |   |
| Cotisations :                            | 317.44                     | (Taux cotisation : 36.63 %)   |   | Montant total des IJ brutes reçu     | es: 0.00                    | Part de l'ETAT : 0.00           |   |
| Prime d'intéressement :                  | 0.00                       | . ,                           | 1 | Cotisatio                            | ns : 361.39                 | (Taux cotisation : 36.63 %)     |   |
| Nentant à component par l'état l         | 1194.04                    |                               |   | Prime d'intéresseme                  | nt: 0.00                    |                                 |   |
| Champs Obligatoires                      | 1104.04                    |                               |   | Montant à compenser par l'ét         | at: 1347.98                 |                                 |   |
| Action                                   |                            |                               |   | : Champs Obligatoires                |                             |                                 |   |
| Valider Annuler Fermer                   |                            |                               |   | Action                               |                             |                                 |   |
|                                          |                            | 2                             |   | Valider Annuler Fermer               |                             |                                 |   |
| L                                        |                            | *0                            |   |                                      |                             |                                 |   |

Vous avez déclaré sur le bordereau initial du mois d'avril 2023 pour le travailleur « NOM4 Prénom4 » 151,67 h et une rémunération brute financée par l'ESAT de 303,34 € qui **ne tenait pas compte de la majoration.** L'aide au poste s'élevait à 866,60 €<sup>4</sup>.

Sur le bordereau de régularisation vous indiquez 21 h travaillées les dimanches et vous corrigez la rémunération brute financée par l'ESAT.

L'aide au poste et les cotisations sont recalculées et le montant à compenser par l'état passe de 1184,04 € à 1347,98 €

<sup>4</sup> SMIC au 1<sup>er</sup> avril 2023 : 1709.28 €

#### Exemple 2 :

| Informations contractuelles                                                                                                    |   |
|----------------------------------------------------------------------------------------------------|---|
| Civitité ::       Madme       Date de renouvellement :         Nom ::       INDATe d'entrée dans infundu couvellement :       Informations contractuelles         Date de nine de soutient :       Outrité ::       Adame        Date de renouvellement :         Date de nine de soutient :       0/01/2023       Date de renouvellement :       Outrité ::         Date de nine de soutient :       0/01/2023       Date de renouvellement :       Outrité ::         Date de dissame: 1       0/01/2023       Date de rine contrat:       0/01/2023         Date de dind de contrat :                                                                                                    |   |
| Nom *: NOM1       Date de rentrée dans<br>prénom *: Prénom1       Date de signature du contrat<br>de soutient<br>2/2/05/1986       Date de signature du contrat<br>de soutient<br>2/2/05/1986       Date de fin de contrat:<br>03/01/2023       Nom *: NOM1       Date de signature du contrat<br>de soutient<br>2/2/05/1986       Date de fin de contrat:<br>03/01/2023         Date de début de<br>décision *:<br>0//11/2015       Motif de fin de contrat:<br>03/01/2023       v       Date de fin de contrat:<br>03/01/2023         Date de raissance<br>décision *:<br>0//11/2015       Motif de fin de contrat:<br>03/01/2023       v         Date de raissance<br>décision *:<br>0//11/2015       Motif de fin de contrat:<br>03/01/2023       v         Date de raissance<br>décision *:<br>0//11/2015       Motif de fin de contrat:<br>03/01/2023       v         Date de raissance<br>décision *:<br>0//11/2015       Motif de fin de contrat:<br>03/01/2023       v         Date de raissance<br>traissance<br>values autorisées :<br>values autorisées :<br>values auto                                                                                                    |   |
| Prénom       Prénom       Prénom       Prénom       Prénom       Date de signature du contrat       1/01/2023         Date de signature du contrat       de soutient       0/01/2023       Date de signature du contrat       0/01/2023         Date de signature du contrat       de soutient       0/01/2023       Date de fin de contrat       0/01/2023         Date de debut de of ul/1/2015       Motif de fin de contrat       >       0/01/2023       Date de fin de contrat       0/01/2023         Date de debut de of ul/1/2015       Motif de fin de contrat       >       >       0/01/2025       0/01/2023       0/01/2023         Date de debut de of ul/1/2015       Motif de fin de contrat       >       >       0/01/2025       0/01/2023       0/01/2023         Critére justifiant un de songés 0.00       annuels non pris :       >        Montant de contrat :       0/01/2025         Activité mensuelle       places autorisées :        Date de début de of/11/2015       Montant de contrat :       0/01/2023         Nombre de places autorisées :         Date de alébut de of/11/2015       Montant de contrat :       0/00         Nombre de flueres rémunérées *:         Date de alébut de of/11/2015       Montant de raide contrat :       0/00         Nombre de fluere                                                                                                    |   |
| Prénom *: Prénom *:       Date de signature du contrat 03/01/2023<br>de soutient 03/01/2023       Prénom *: Prénom *: Prénom *:       Prénom *:       Prénom                                                                                                    |   |
| Date de naissance<br>27/05/1996       Date de fin de contrat:<br>27/05/1996       Date de fin de contrat:<br>de contrat:<br>27/05/1996       Date de fin de contrat:<br>de contrat:<br>27/05/1996         Date de réxpiration : 31/10/2025       Motif de fin de contrat:<br>Motif de fin de contrat:<br>Critére justifiant un<br>dépassement du nombre de<br>places autorisées :<br>Date de travail en % *:<br>Dont Mombre d'heures rémunérées *:<br>Dont Nombre d'heures rémunérées *:<br>Dont Nombre d' |   |
| 27/09/1986       Date de fin de contrat:       ************************************                                                                                                    |   |
| Date de début de<br>décision :       0/11/2015       Motif de fin de contrat :                                                                                                    |   |
| décision *: 01/11/2015     Motif de fin de contrat :     v       Montant de l'aide directe de<br>rESAT au titre des congés 0.00<br>annuels non pris :<br>Critère justifiant un<br>dépassement du nombre de<br>places autorisées :     Date de début de 0/11/2015     Motif de fin de contrat :       Montant de l'aide directe de<br>rESAT au titre des congés 0.00<br>annuels non pris :<br>Critère justifiant un<br>dépassement du nombre de<br>places autorisées :     Montant de l'aide directe de<br>rESAT au titre des congés 0.00<br>annuels non pris :<br>Critère justifiant un<br>dépassement du nombre de<br>places autorisées :     Montant de l'aide directe de<br>rESAT au titre des congés 0.00<br>annuels non pris :<br>Critère justifiant un<br>dépassement du nombre de<br>places autorisées :       Activité mensuelle     Date d'expiration : 31/10/2025     Montant de l'aide directe de<br>rESAT au titre des congés 0.00<br>annuels non pris :<br>critère justifiant un<br>dépassement du nombre de<br>places autorisées :       Don Nombre d'heures rémunérées *:     151.67<br>Dont Nb trav. dinanche (1er mai) :     100.00<br>Dont arrêt malaide hors carence :     0.00                                                                                                    |   |
| Activité mensuelle       Montant de l'aide directe de samuels non pris :       Montant de l'aide directe de samuels non pris :       Montant de l'aide directe de samuels non pris :         Critére justifiant un dépassement du nombre de places autorisées :       Vertifie directe de samuels non pris :       Montant de l'aide directe de samuels non pris :         Critére justifiant un dépassement du nombre de places autorisées :       Vertifie directe de samuels non pris :       Montant de l'aide directe de samuels non pris :         Dont de l'aide directe de places autorisées :       Vertifie directe de samuels non pris :       Critère justifiant un dépassement du nombre de places autorisées :         Dont bit bit trav. dinanche (1er mai) :       0.00       Nombre d'heures rémunérées :       151.67         Dont arêt maladie hors carence :       0.00       Dont arêt maladie hors carence :       0.00                                                                                                    | ~ |
| Date d'expiration : 31/10/2025     ITESAT au titre des congés (0.00)     Montant de l'aide directe de       annuels non pris :     annuels non pris :       Critère justifiant un<br>dépassement du nombre de<br>places autorisées :     v       Activité mensuelle     places autorisées :       Temps de travail en % *:     100.00       Nombre d'heures rémunérées *:     151.67       Dont Ni hr trav, dimanche (1er mai) :     0.00       Dont arêt malaide hors carence :     0.00                                                                                                    |   |
| Activité mensuelle  Temps de travail en % *:  Dont Nb hr trav. dimanche (1er mai) :  0.00 Dont arrêt malaidie hors carrence :  0.00 Dont arrêt malaidie hors carrence :  0.00 Dont set arret malaidie hors carrence :  0.00 Dont set arret malaidie hors car                                                                               |   |
| Critére justifiant un dépassement du nombre de                                                                                                    |   |
| Activité mensuelle         Dont No fravé autorisées :         100.00         Activité mensuelle         Activité mensuelle         Activité me                                                                                                    |   |
| Activité mensuelle         places autorisées :           Temps de travail en % *:         100.00           Nombre d'heures rémunérées *:         151.67           Dont Nb hr trav, dimanche (1er ma) :         0.00           Dont arrêt maladie hors carence :         0.00                                                                                                    | ~ |
| Temps de travail en % **     100.00       Nombre d'heures rémunérées **     151.67       Dont Nb hr trav, dinanche (1er mai) **     0.00       Dont arrêt maladie hors carence **     0.00                                                                                                    |   |
| Nombre d'heures rémunérées *:     151.67       Dont Nb hr trav. dimanche (1er mai) :     0.00       Dont arrêt maladie hors carence :     0.00                                                                                                    |   |
| Dont Nb hr trax. dimanche (1er mai):     0.00     Nombre d'heures rémunérées *:     151.67       Dont arêt maladie hors carence :     0.00     Dont arêt maladie hors carence ::     0.00                                                                                                    |   |
| Don't and similarity in a scalar of the scalar of the scalar of                                                                                                    |   |
| Dont arret malade hors carence : 0.00                                                                                                    |   |
|                                                                                                    |   |
| Montant de la rémunération brute ESAT *: 335.50 20.60 % du SMIC Montant de la rémunération brute ESAT *: 355.50 18.27 % du SMIC                                                                                                    |   |
|                                                                                                    |   |
| Montant brut de l'aide au poste : 859.78 Montant brut de l'aide au poste : 886.59                                                                                                    |   |
|                                                                                                    |   |
| Rémunération brute hors prime : 1215.28 Rémunération brute hors prime : 1342.09                                                                                                    |   |
| Montant total des IJ brutes reques: 0.00 Part de IESAT: 0.00 Part de IESAT: 0.00 Part                                                                                |   |
| Participant 214.04 (Tory exploring 126.03 M) Part de l'ETAT : 0.00 Part de l'ETAT : 0.00                                                                                                    |   |
| Cotisations: 31-34 (Taux cotisation: 30:03 %) Cotisations: 36139 (Taux cotisation: 36:63 %)                                                                                                    |   |
| Prime d'intéressement : 0.00 Prime d'intéressement : 0.00                                                                                                    |   |
| Montant a compenser par l'état : 11/4./2 Montant à compenser par l'état : 1347.98                                                                                                    |   |
| Champs Outgatoires     Champs Obligatoires                                                                                                    |   |
| Valider Annuler Fermer Action Valider Annuler Fermer                                                                                                    |   |
| Valuel Alline Petitel Q                                                                                                    |   |

Vous avez déclaré sur le bordereau initial du mois d'avril 2023 pour le travailleur « NOM1 Prénom1 » 151,67 h et une rémunération brute financée par l'ESAT de 355,50 € qui incluait la majoration. L'aide au poste s'élevait à 859,78 €<sup>5</sup>.

Sur le bordereau de régularisation vous indiquez 21 h travaillées les dimanches.

Le % du SMIC, l'aide au poste et les cotisations sont recalculées et le montant à compenser par l'état passe de 1174,72 € à 1347,98 €

## 2.2. <u>Régulariser les heures travaillées le(s) dimanche(s) pour les travailleurs via la</u> <u>fonction « mise à jour en masse »</u>

Si plusieurs travailleurs sont concernés, vous pouvez utiliser la fonction « Mise à jour en masse » pour ajouter le nombre d'heures travaillés le(s) dimanche(s).

Pour vous déplacer entre les cellules vous pouvez utiliser la touche Tabulation [ 🚞 votre clavier

de

<sup>&</sup>lt;sup>5</sup> SMIC au 1<sup>er</sup> avril 2023 : 1709,28 € ; % du SMIC 20.80%

| nformatio | r en masse         | Recher                     | cher             |                          |                                              |                      |                     |                                 |                |                                |                   |   |   |
|-----------|--------------------|----------------------------|------------------|--------------------------|----------------------------------------------|----------------------|---------------------|---------------------------------|----------------|--------------------------------|-------------------|---|---|
| N°        | Nom prénom         | Critère dépassement<br>AAF | Tps travail<br>% | Nb heures<br>travaillées | Dont Nb hr<br>trav.<br>dimanche<br>(1er mai) | Nb heures<br>maladie | Remu. brute<br>ESAT | Mt total IJ<br>Brutes<br>reçues | Prime intérmt. | Date fin contrat de<br>Soutien | Motif fin contrat |   |   |
| 🖌 1       | Mme NOM1 Prénom1   | ~                          | 100.00           | 100.00                   | 0.00                                         | 0.00                 | 303.34              | 0.00                            | 0.00           |                                | ~                 |   | ^ |
| 🖋 2       | Mme NOM10 Prénom10 | Compensation ~             | 100.00           | 151.67                   | 21                                           | 0.00                 | 354.34              | 0.00                            | 0.00           |                                | ~                 |   |   |
| 🖋 3       | Mme NOM2 Prénom2   | ~                          | 100.00           | 151.67                   | 0.00                                         | 0.00                 | 303.34              | 0.00                            | 0.00           |                                | ~                 |   |   |
| 🖋 4       | Mme NOM3 Prénom3   | ~                          | 100.00           | 151.67                   | 0.00                                         | 0.00                 | 303.34              | 0.00                            | 0.00           |                                | ~                 |   |   |
| 🖋 5       | MME NOM4 Prénom4   | ~                          | 100.00           | 151.67                   | 21.00                                        | 0.00                 | 345.34              | 0.00                            | 0.00           |                                | ~                 |   |   |
| 🖋 6       | Mme NOM5 Prénom5   | ~                          | 100.00           | 151.67                   | 0.00                                         | 0.00                 | 303.34              | 0.00                            | 0.00           |                                | ~                 |   |   |
| 🖋 7       | Mme NOM6 Prénom6   | ~                          | 100.00           | 151.67                   | 0.00                                         | 0.00                 | 303.34              | 0.00                            | 0.00           |                                | ~                 | • |   |
| 🖋 8       | Mme NOM7 Prénom7   | ~                          | 100.00           | 151.67                   | 0.00                                         | 0.00                 | 303.34              | 0.00                            | 0.00           |                                | ~                 |   |   |
| 🖋 9       | Mme NOM8 Prénom8   | ~                          | 100.00           | 151.67                   | 0.00                                         | 0.00                 | 303.34              | 0.00                            | 0.00           |                                | ~                 | • |   |
| 10        | Mme NOM9 Prénom9   | ~                          | 100.00           | 151.67                   | 0.00                                         | 0.00                 | 303.34              | 0.00                            | 0.00           |                                | ~                 |   |   |
|           |                    |                            |                  |                          |                                              | \}                   |                     |                                 |                |                                |                   |   | ~ |
| tions     |                    |                            |                  |                          |                                              |                      |                     |                                 |                |                                |                   |   |   |
| =nregistr | er Fermer          |                            |                  |                          |                                              |                      |                     |                                 |                |                                |                   | _ |   |

Contraction d'heures travaillées le dimanche.

Vérifiez que le « Montant de la rémunération brute ESAT » inclut la majoration pour les heures travaillées le dimanche. Corrigez le montant si nécessaire.

➔ Vous devez enregistrer les saisies ligne par ligne, par le biais des triangles en fin de ligne, puis par un enregistrement global en fin de saisie (de chaque page) à l'aide du bouton « Enregistrer » de la barre action.

Cliquez sur le bouton « Fermer » pour revenir sur l'écran du bordereau puis cliquez sur le bouton « Recalculer » dans la barre d'actions pour mettre à jour les informations sur le bordereau.

#### 2.3. Régulariser les heures travaillées le(s) dimanche(s) via l'import

Si un nombre important de travailleurs est concerné, vous pouvez utiliser la fonction « Importer des travailleurs ». (Cf chapitre 1.3- Importer les travailleurs page 9)

Les données de l'import écrasent les données déjà présentes sur le bordereau.

④ Une fois toutes les informations saisies vous devez valider définitivement le bordereau de régularisation, l'imprimer, le cacheter, le signer et le transmettre par courrier à l'ASP.